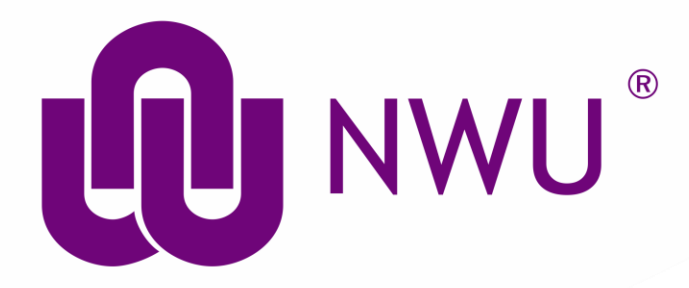

# Add publications to ORCID Profile

Scopus, Web of Science, Google Scholar

Register for ORCID ID

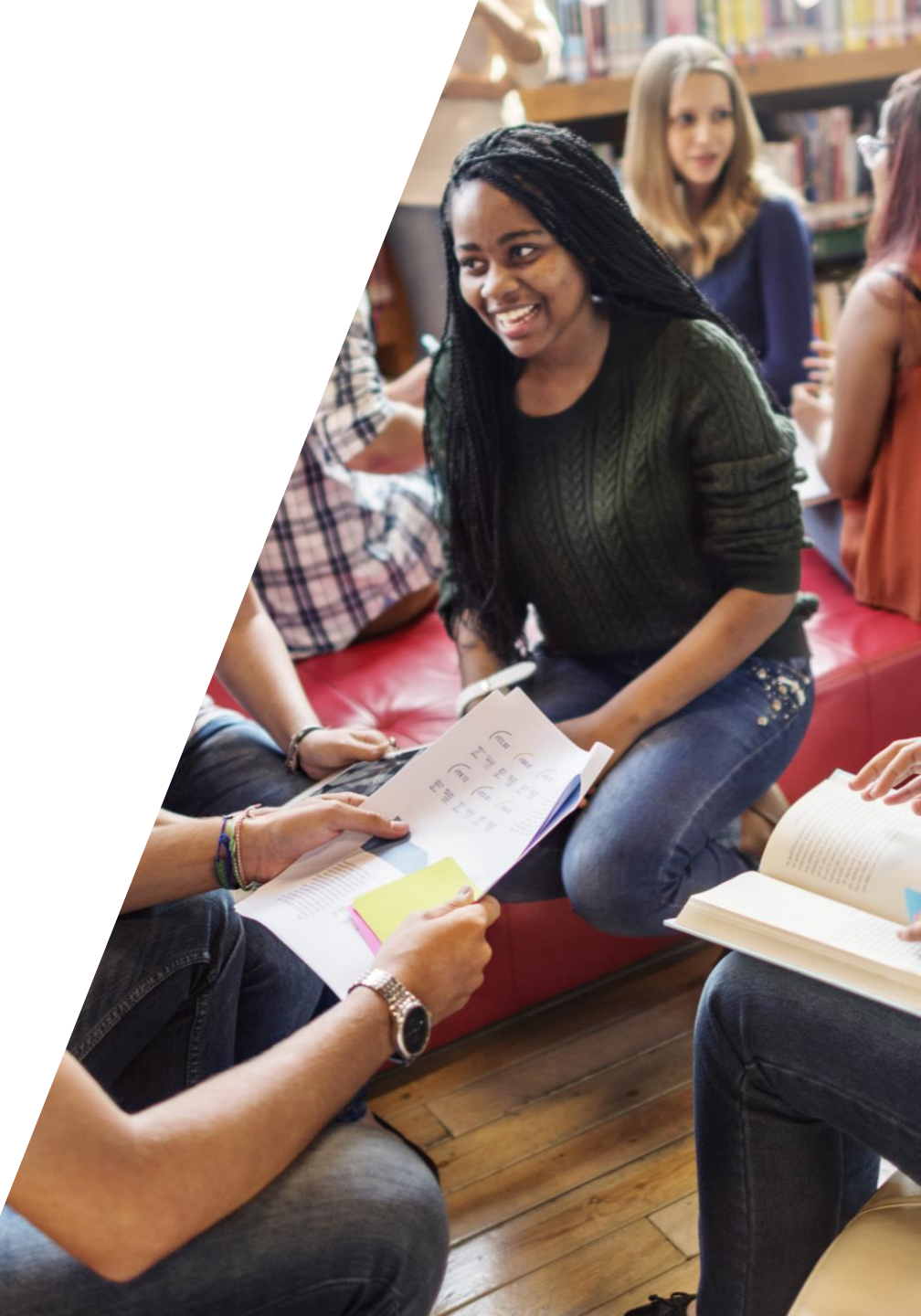

# **Link ORCID ID to publications**

#### 1. In the works section click on Add works, then select Search & link

| ❤ Works (1)                                                 | + Add works     | Export works | 1 Sort     |
|-------------------------------------------------------------|-----------------|--------------|------------|
| What Social Media can do for researchers?                   | 💠 Search & link |              | <b>6</b> 3 |
| 2016-09-09   other                                          | Import BibTeX   |              | -          |
| URL: https://nwulibraries.wordpress.com/2016/09/09/what-soc | + Add manually  | for-res      |            |

#### 2. Select database to link from

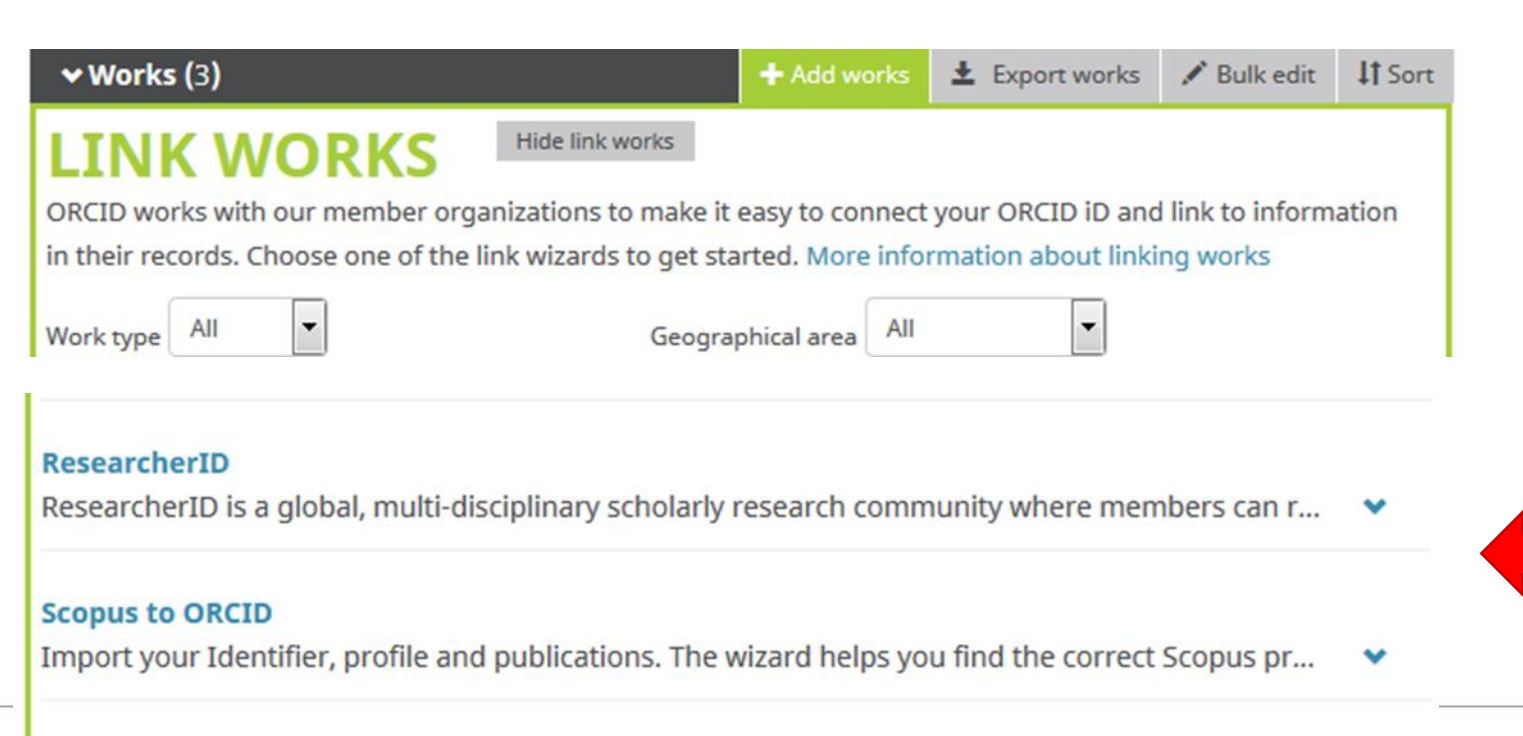

### Web of Science

#### ResearcherID 2

has asked for the following access to your ORCID Record

#### •

Read your biographical information Add a person identifier Read items in your ORCID record

This application will not be able to see your ORCID password, or other private info in your ORCID Record. Privacy Policy.

|      |                                                                        |                                         |                     |                        | Deny                                                                                                    | Authorize                                                                                                    | _                               |
|------|------------------------------------------------------------------------|-----------------------------------------|---------------------|------------------------|----------------------------------------------------------------------------------------------------|----------------------------------------------------------------------------------------------------|---------------------------------|
| RESE | ARCHE                                                                  | RID                                     |                     |                        |                                                                                                    |                                                                                                    |                                 |
| Home | Login                                                                  | Search                                  | Interactive Map     | EndNote >              | •                                                                                                    |                                                                                                    |                                 |
| •    | Login<br>Enter your Res<br>Email address<br>Researcher ID<br>Password: | searcher ID or<br>- or -<br>D:<br>Login | your Email address. | Password<br>ogging in? | After you login, you will be a<br>information (registered me<br>Note: ResearcherID, Web<br>(all offerings from Thomso<br>More information. | able to update your profile<br>mbers only).<br>of Science <sup>TM</sup> , and End/Vote <sup>TM</sup><br>n Reuters) share login creden<br>ne steps to<br>linking proc | ntials.<br>complete th<br>cess. |

### <u>Scopus</u>

#### Scopus to ORCID 2

has asked for the following access to your ORCID Record

🔍 🍫 🔿

Read your ORCID record Update your works Add a person identifier Add works

Allow this permission until I revoke it.
 You may revoke permissions on your account settings page.
 Unchecking this box will grant permission this time only.

This application will not be able to see your ORCID password, or other private info in your ORCID Record. Privacy Policy.

Deny Authorize

## Scopus ORCID

#### Send Scopus Author details and publication list to ORCID

Your publications on Scopus may be spread over a number of different Author profiles, because these are generated automatically. In order to create a single profile containing the correct publications, please follow the steps in this wizard. On completion, any changes will be sent as corrections to Scopus. To locate all Author ID's please provide all the name variants under which you have published below.

## **Google Scholar**

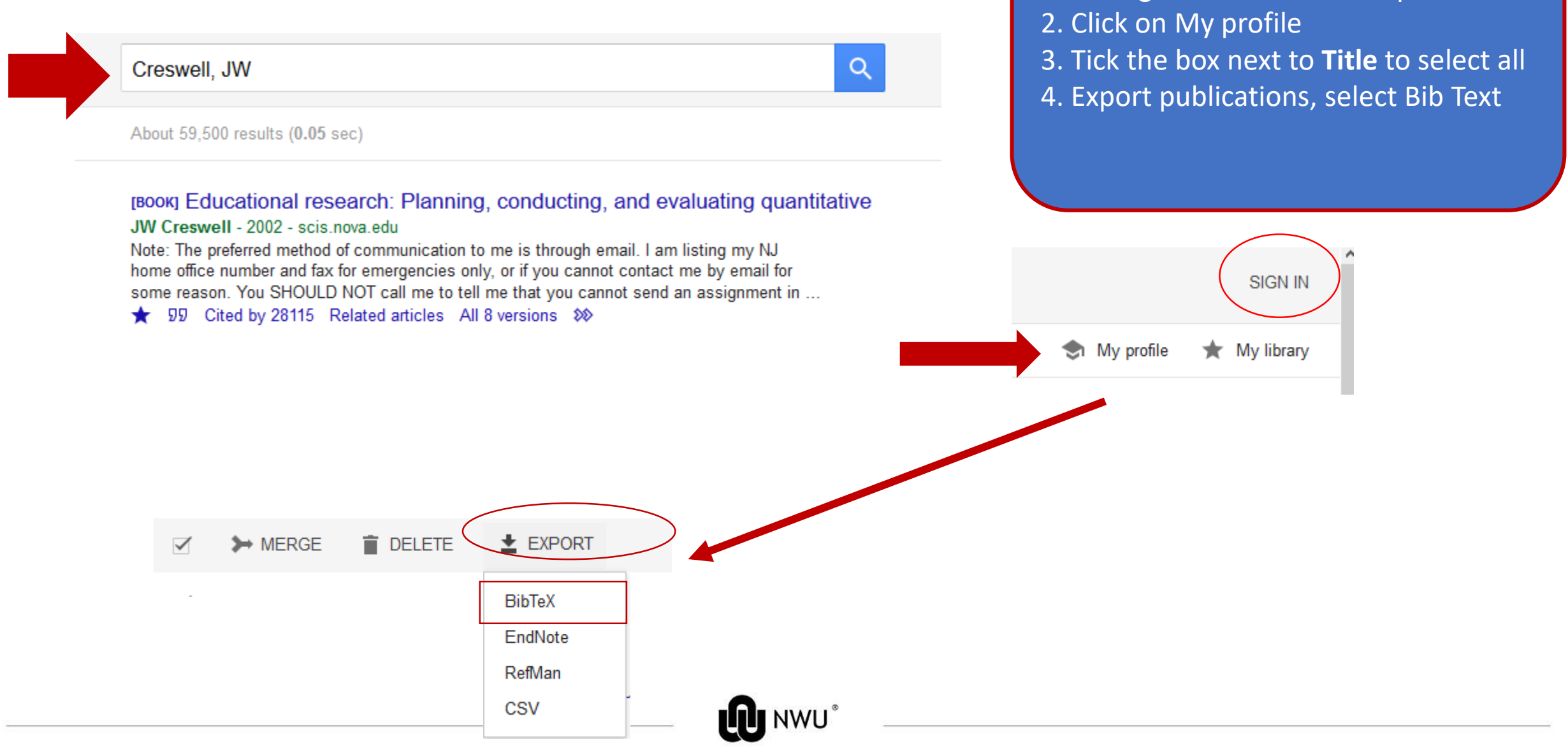

1. Search your name OR Sign in your Google Scholar Citations profile.

### Save GOOGLE SCHOLAR export list

| <pre>article{creswell2000determining,<br/>title={Determining validity in qualitative inquiry},<br/>author={Creswell, John W and Miller, Dana L},<br/>journal={Theory into practice},<br/>volume={39},<br/>number={3},<br/>pages={124130},<br/>year={2000},<br/>publisher={Taylor \&amp; Francis}</pre> |                                                     |                             |  |  |  |  |
|----------------------------------------------------------------------------------------------------|-----------------------------------------------------|-----------------------------|--|--|--|--|
|                                                                                                    | Save <u>P</u> age As                                |                             |  |  |  |  |
| <pre>article{creswell2007qualitativ title={Qualitative enquiry an author={Creswell, John W}, journal={US: Sage publication year={2007}</pre>                                                                                                    | Vie <u>w</u> Background Image<br>Select <u>A</u> ll | ing among five approaches}, |  |  |  |  |
|                                                                                                    | <u>V</u> iew Page Source<br>View Page <u>I</u> nfo  |                             |  |  |  |  |
|                                                                                                    | Inspect Element (Q)                                 |                             |  |  |  |  |

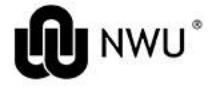

### Import works from Google Scholar

| ✓ Works (1)                                                                                                    |                  |   |      | + Add works   | Ŧ | Export wor | ks   | <b>Lt</b> Sor | t |
|----------------------------------------------------------------------------------------------------|------------------|---|------|---------------|---|------------|------|---------------|---|
| Link BibTeX                                                                                                    | Hide link BibTeX | _ | 4    | Search & link |   |            |      |               |   |
| Import citations from BibTeX (.bib) files, including files exported<br>Scholar. More information on importing BibTeX files. |                  |   | or 🚽 | Import BibTeX |   | Cancel     | Choo | ose file      |   |
|                                                                                                    |                  |   | -    | Add manually  |   | -          |      |               | - |

| ✓ Works (1)                                                                        |                                                               |                                          |                   | + Add works | Ł Export works | It Sort    |                                 |
|------------------------------------------------------------------------------------|---------------------------------------------------------------|------------------------------------------|-------------------|-------------|----------------|------------|---------------------------------|
| Link BibTeX<br>Import citations from<br>Scholar. More inform                       | Hide link BibTeX<br>n BibTeX (.bib) file<br>nation on importi | es, including files<br>ng BibTeX files.  | s exported from G | Google      | Cancel C       | hoose file | Locate the saved<br>BiBTex file |
| Link BibTeX<br>Import citations from<br>Scholar. More inform                       | Hide link BibTeX<br>m BibTeX (.bib) fil<br>mation on import   | es, including files<br>ing BibTeX files. | s exported from ( | Google      | Cancel         | Save all   | ]                               |
| Determining va<br>Theory into practic<br>2000   journal-article<br>Qualitative eng | lidity in quali                                               | arch design:                             | /<br>Choosing am  | nong five   | (              |            |                                 |
| approaches<br>US: Sage publicatio<br>2007   journal-article                        | ons Ltd                                                       |                                          |                   | wo          |                |            |                                 |

## Add works manually

e.g. blogs, newspaper articles, conference papers

| ✓ Works (3)                                     | + Add works    | Ł Export works     | 🖍 Bulk edit | It Sort |
|-------------------------------------------------|----------------|--------------------|-------------|---------|
| Nhat Social Media can do for researchers        | Search & link  |                    |             | E A     |
| :016-09-09   other                              | Import BibTeX  |                    |             |         |
| JRL: https://nwulibraries.wordpress.com/2016/09 | + Add manually | nedia-can-do-for-r | res         |         |

#### **ADD WORK**

| Work category *      |                        | WORK IDENTIFIERS                                          |
|----------------------|------------------------|-----------------------------------------------------------|
| Conference           | •                      | Identifier type                                           |
| Work type *          |                        | Pick an identifier type. Start typing to see more options |
| Conference paper     | •                      | Identifier value                                          |
| Title *              |                        | Add ID                                                    |
| Add title            |                        | Identifier URL                                            |
| Subtitle             | • add translated title | Add URL                                                   |
| Add subtitle         |                        | Relationship 🕄                                            |
| Lucerat dita         |                        | Self                                                      |
| Journal title        |                        | • Add other identifier<br>URL                             |
| Add journal title    |                        | Add URL                                                   |
| Publication date     |                        |                                                           |
| Year 💌 Month 💌 Day 💌 |                        | Language used in this form                                |
|                      |                        | •                                                         |
|                      |                        | Country of publication                                    |
| CITATION             |                        | Select a country                                          |
| Citation type        |                        |                                                           |
|                      | -                      | Add to list Cancel                                        |
| Citation             |                        |                                                           |
| Add citation         |                        |                                                           |

## Privacy settings: It is advisable to make your works public

Who can see this? Public profile: Click on the icon Leveryone trusted parties Ł. for everyone 🔒 only me More information on privacy settings Qualitative enquiry and research design: Choosing among five ß â approaches US: Sage publications Ltd 2007 | journal-article 🖍 🏛 Source: ZINE SAPULA C Preferred source Determining validity in qualitative inquiry â Theory into practice 2000 | journal-article 1 💼 Source: ZINE SAPULA C Preferred source

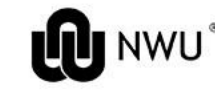